「<u>利用登録・ログイン</u>」ページの「新規登録」よりご登録ください。
※パスワードはご自身で決めていただき入力してください。(半角英数字 6 文字以上)

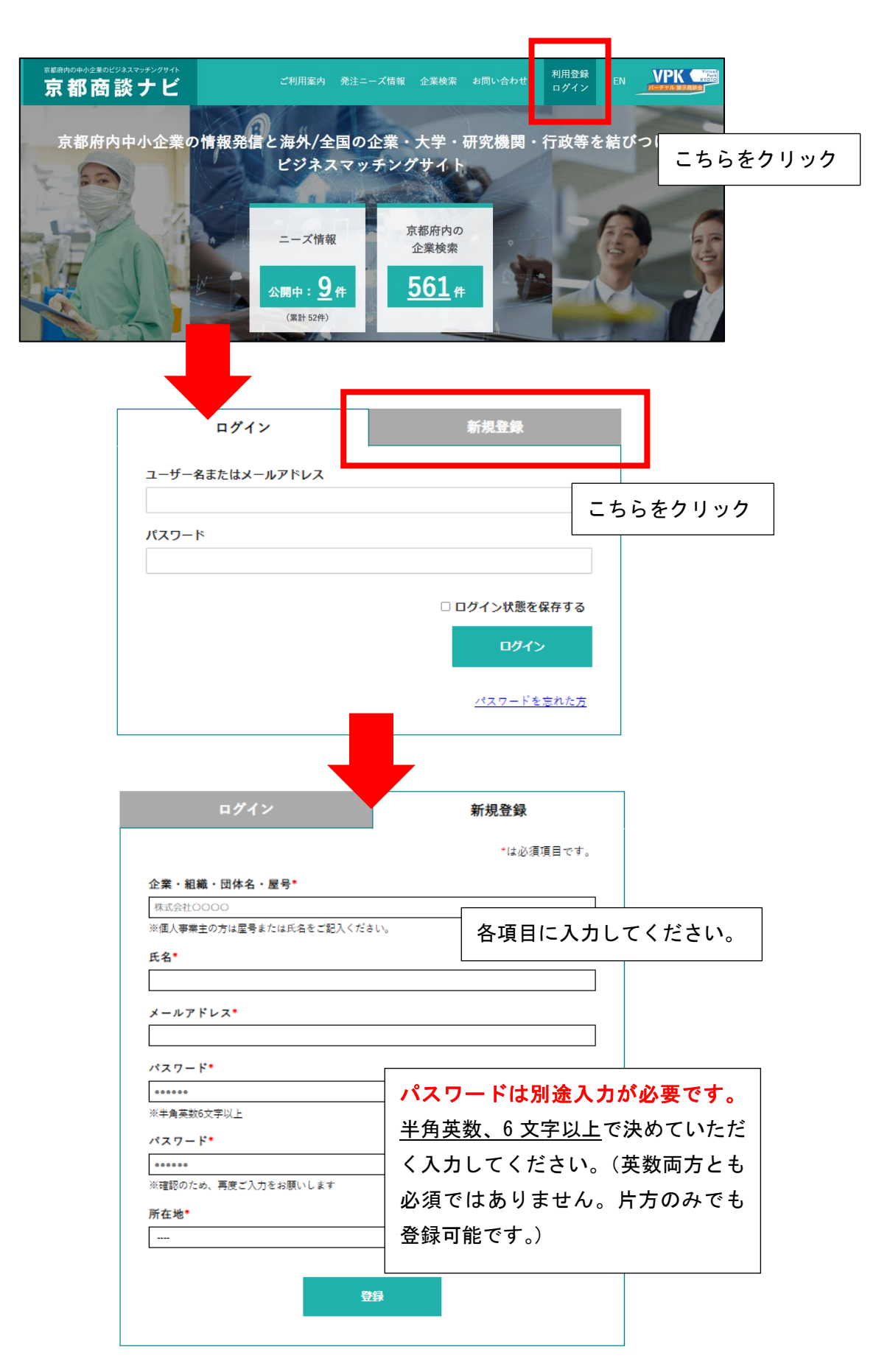

 ② 登録ボタンの下に「利用登録が完了いたしました。」というメッセージが表示されましたら、「利用登録・ ログイン」ページの「ログイン」よりご登録いただいたメールアドレスとパスワードでログインしてくだ さい。

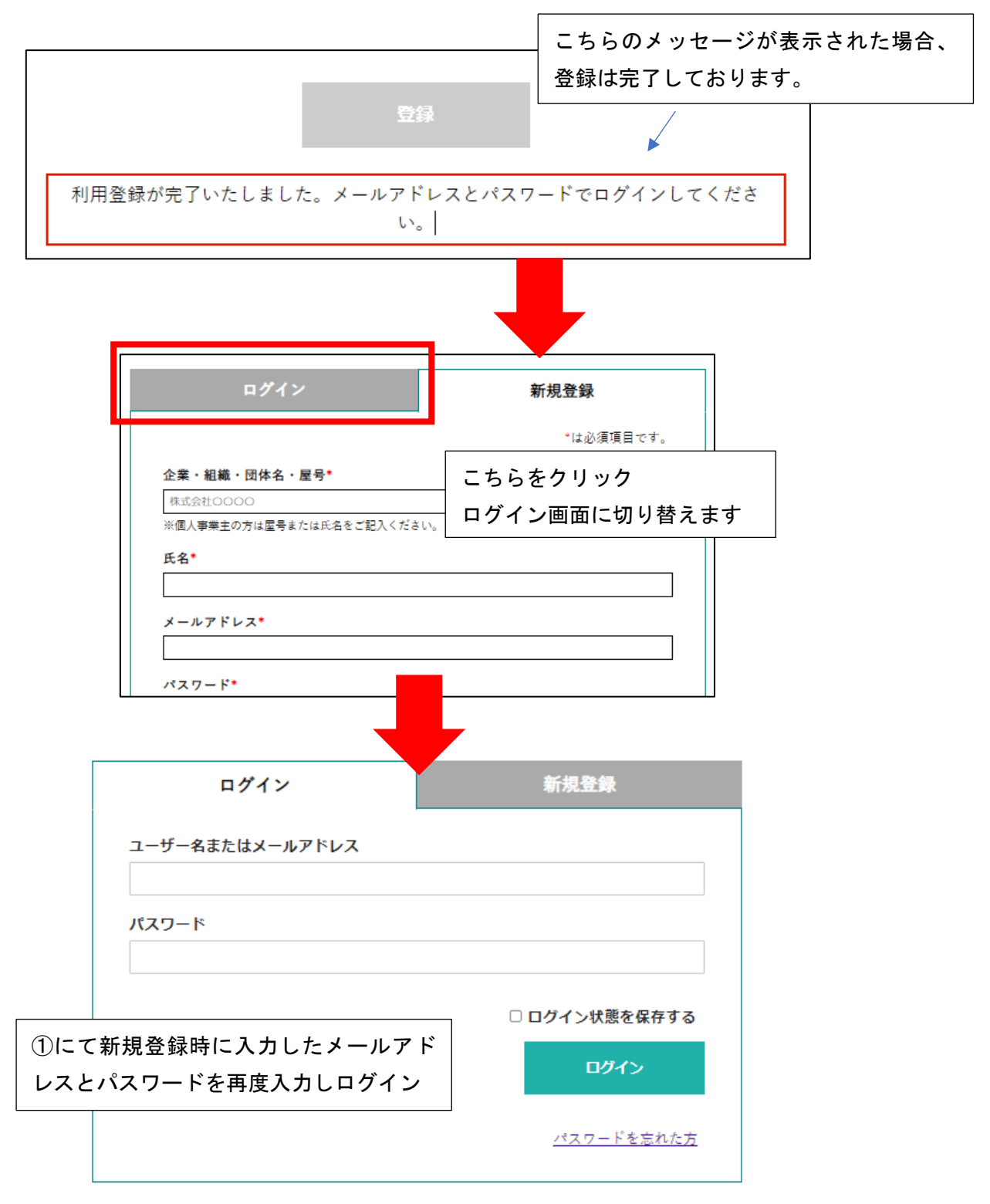

※登録完了のメッセージが表示されない場合は、ご入力いただいたメールアドレスがすでに登録されてい <u>る可能性がございます</u>。今一度ログインを試していただきますようお願いいたします。 パスワードの再発行はログイン画面より行っていただけます。

| ログイン                      | 新規登録                 |
|---------------------------|----------------------|
| ユーザー名またはメールアドレス           |                      |
| パスワード                     |                      |
|                           | □ ロガイン理能を尽左する        |
|                           | - ログイン               |
| こちらをクリック                  | <u>パスワードを忘れた方</u>    |
|                           | <br>                 |
| ご登録いただいたメールアドレス宛にパスワーす。   | ドの再設定用のページへのご案内を送信しま |
| メールアドレス                   |                      |
|                           |                      |
| 1 カキカセマドレスが商談ナビにすでに発行いた。  | メールを送信               |
| いていた場合、パスワードを再設定できる URL が | ×                    |
| ールで送付されますのでご確認ください。       |                      |

③ ニーズ検索・企業検索・ニーズ登録をご利用ください。気になるニーズや企業が見つかりましたら、詳細 を確認する他、詳細ページ下部からご連絡いただけます。

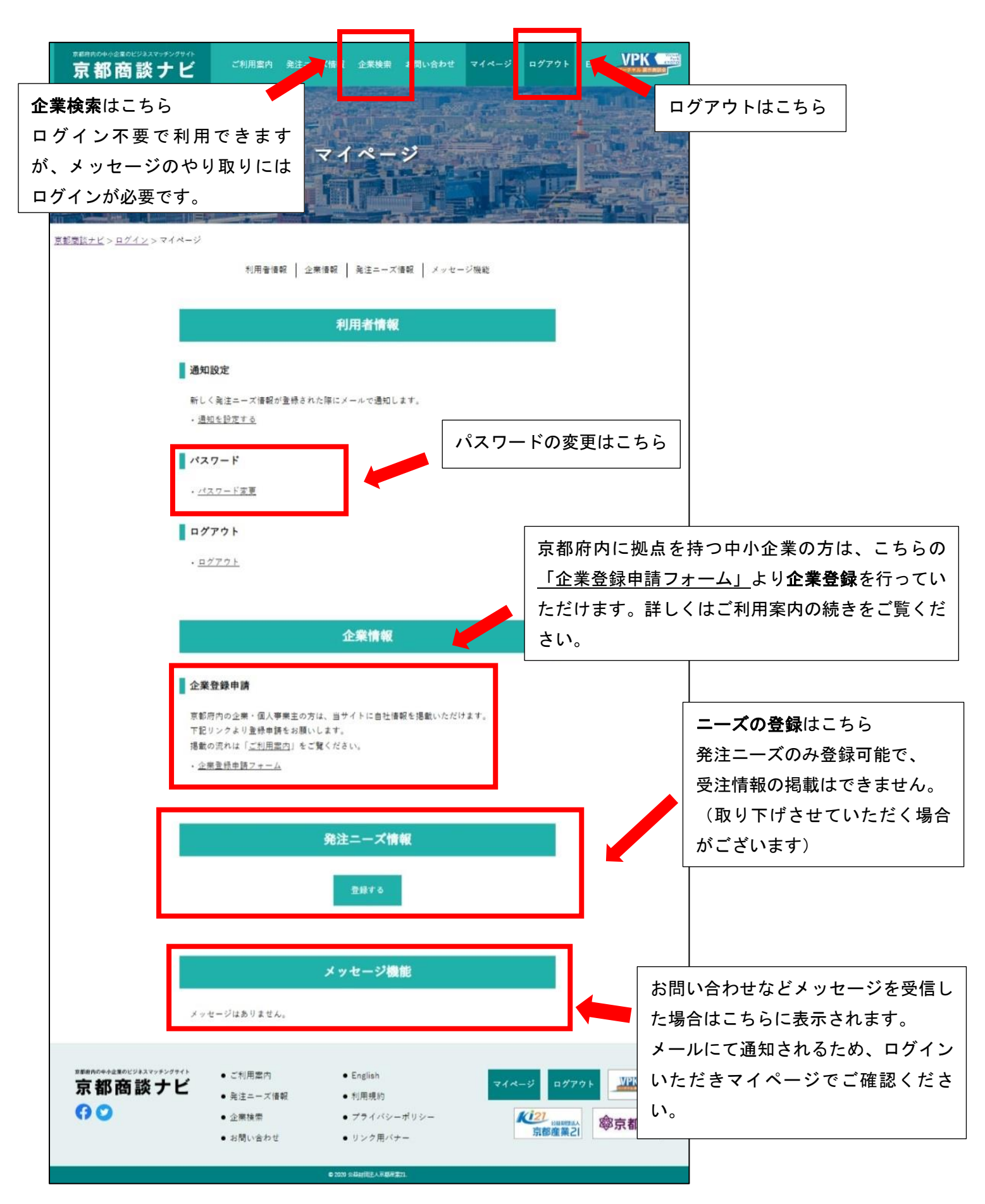